Die Büro-Software für den Handwerks-Profi

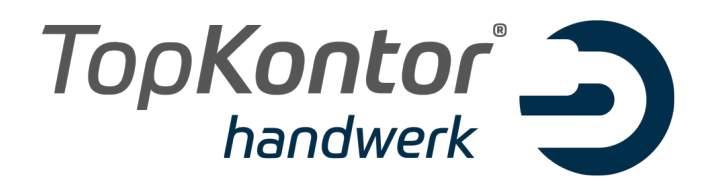

### Aktivierung bzw. Import der sirAdos Kalkulationsdaten -

so einfach geht's!

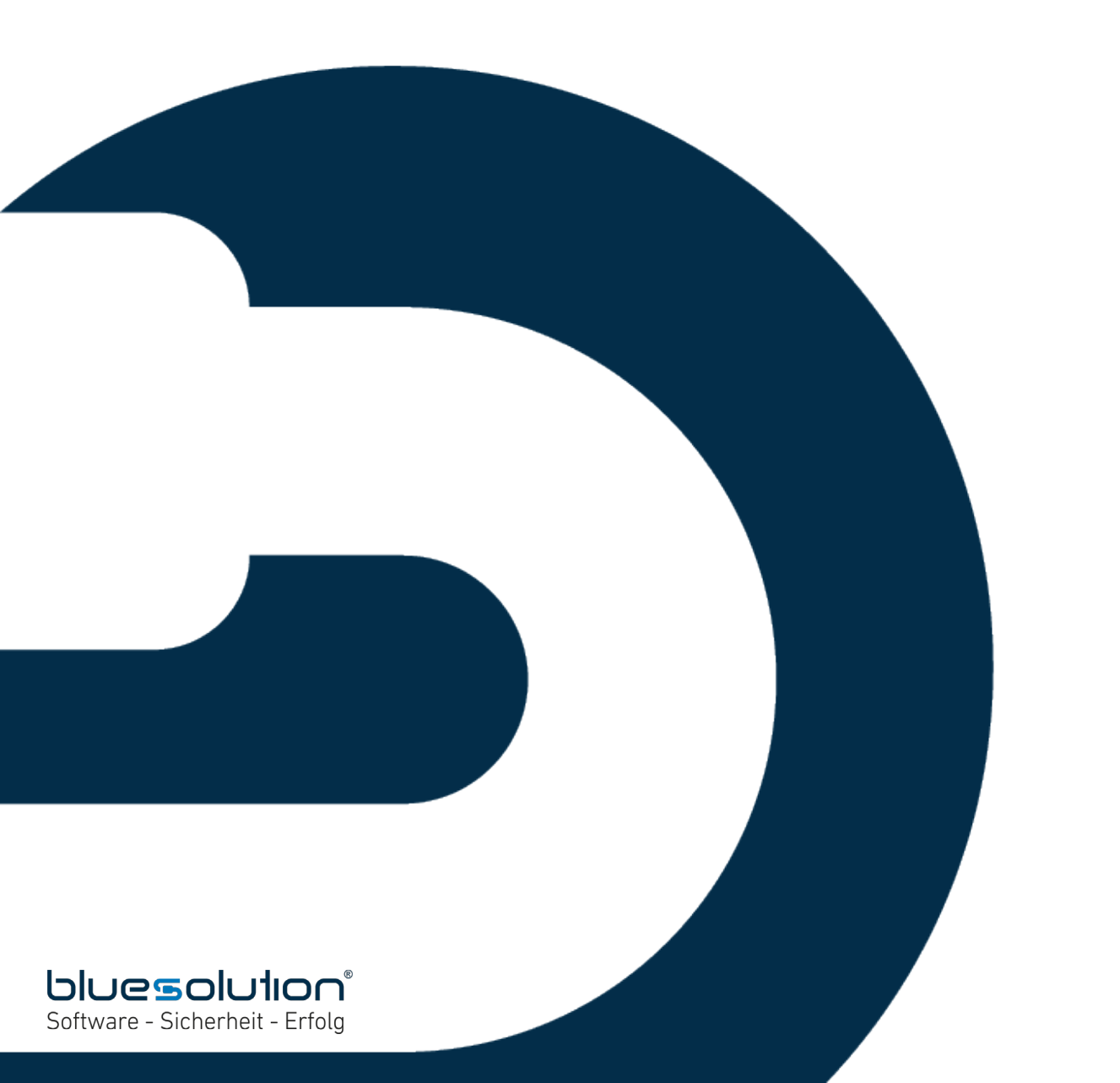

#### Impressum

© 2000 - 2019 blue:solution software GmbH

Alle Rechte vorbehalten.

Albert-Einstein-Straße 12a

D-48431 Rheine

Tel. 05971 / 9144860

Fax 05971 / 91448690

Informationen zu TopKontor Handwerk und Download der kostenlosen Demoversion unter: http://www.topkontorhandwerk.de

Die Vervielfältigung dieser Dokumentation oder von Teilen daraus ist - in welcher Form und zu welchem Zweck auch immer - ohne die ausdrückliche schriftliche Genehmigung durch blue:solution software GmbH untersagt.

# **TopKontor Handwerk**

TopKontor Handwerk ist ein ausgereiftes Werkzeug für die tägliche Büroarbeit und wurde speziell für die Anforderungen im Baunebengewerbe entwickelt – sicher und leistungsfähig. Die Anforderungen an eine komplexe kaufmännische Lösung wurden in einfacher Form umgesetzt, so dass Sie viel Zeit sparen und optimal bei der täglichen Arbeit unterstützt werden.

Angebote und Rechnungen sind in kürzester Zeit erstellt und können dann als Brief, Mail oder Fax an Ihren Kunden übermittelt werden. Alle Eingabemasken sind einheitlich aufgebaut und jeder Mitarbeiter kann sich seinen Arbeitsplatz individuell anpassen. Von der Belegerstellung, Serienbrieferstellung bis hin zur Termin– und Aufgabenverwaltung werden alle wichtigen Aufgaben mit einem Produkt abgewickelt. Sie ersparen sich doppelte Datenhaltung und Investitionen in verschiedene Produkte (Terminkalender, Adressdatenbanken, Textverarbeitung werden durch TopKontor überflüssig.

Laden Sie sich die Demoversion herunter und testen Sie unsere Handwerkersoftware völlig kostenlos und unverbindlich für 30 Tage!

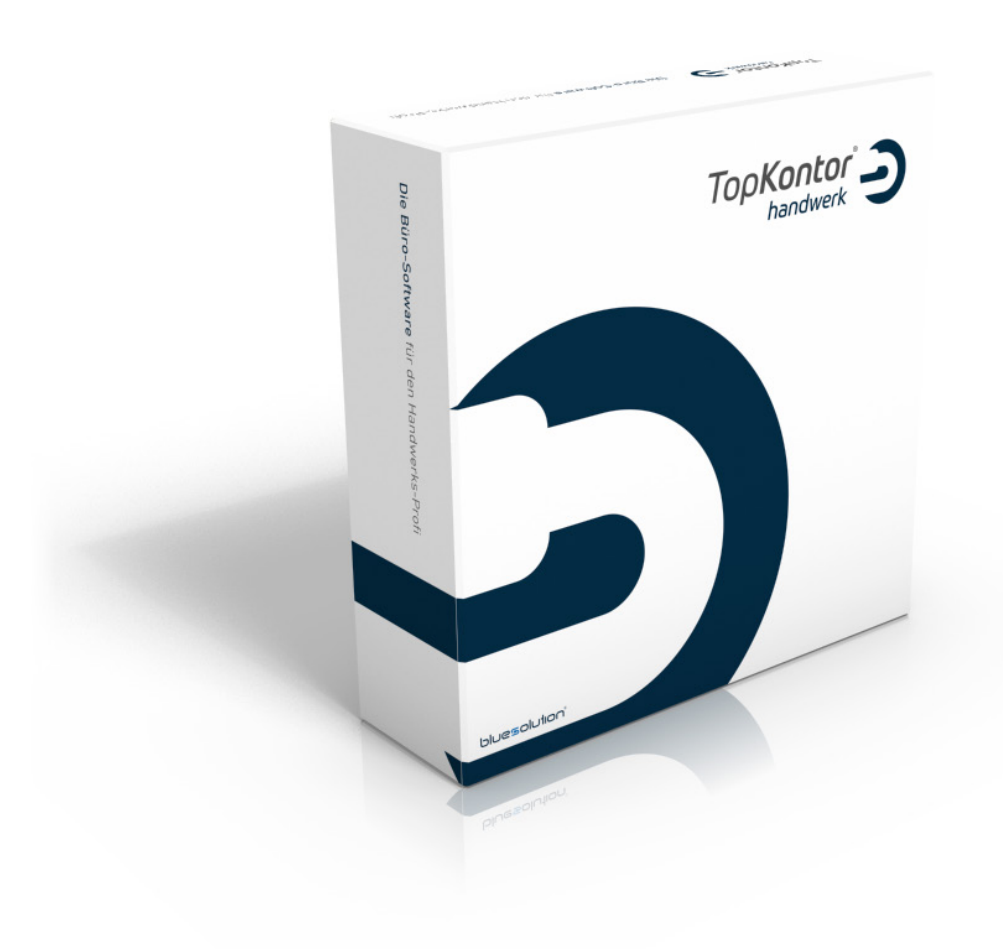

# Aktivierungsschlüssel eingeben

Um die sirAdos Kalkulationsdaten in TopKontor Handwerk zu aktivieren, gehen Sie im Programm bitte auf "Datei » Support » Aktivierungsschlüssel eingeben".

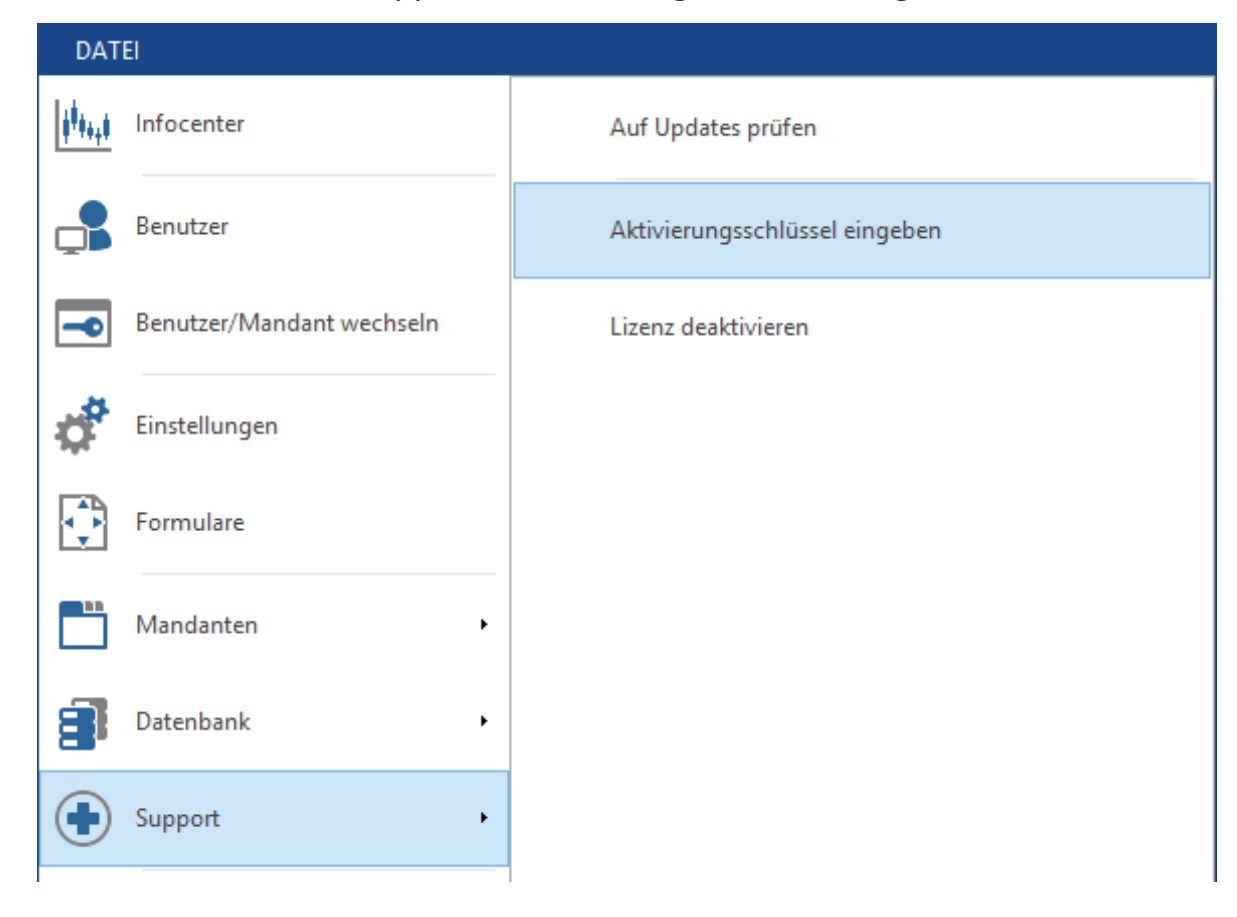

In das folgende Fenster kann der Aktivierungsschlüssel hineinkopiert ...

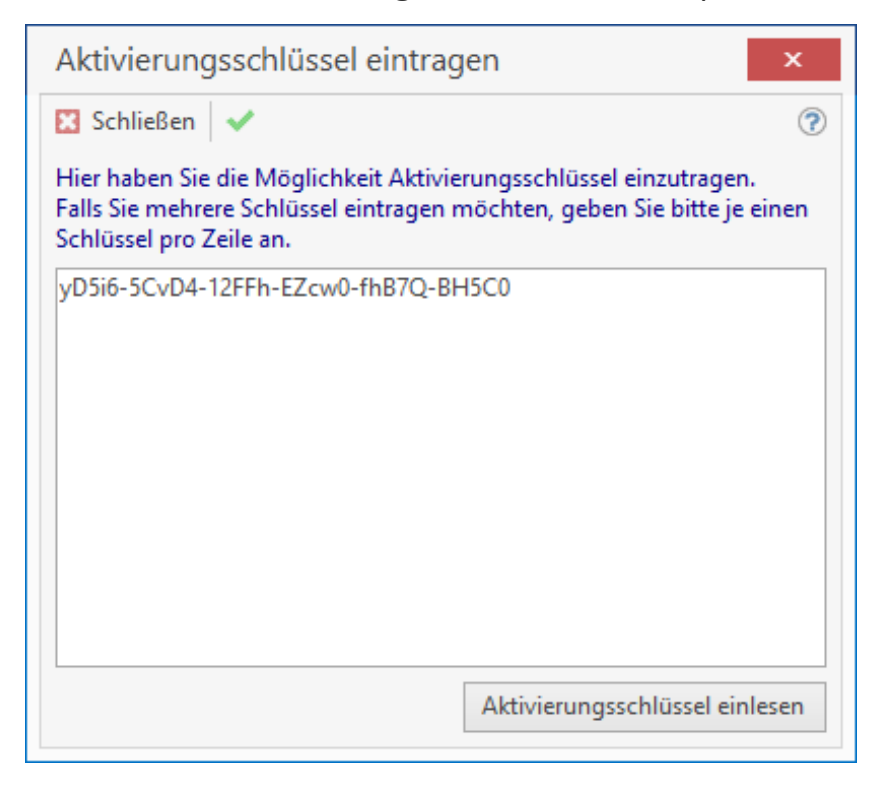

... oder aber über die Schaltfläche [Aktivierungsschlüssel einlesen] das Keys.File eingelesen werden.

Zum Speichern klicken Sie in dem Fenster auf den "grünen Haken" rechts neben der Schaltfläche [Schließen]. Es erscheint ein Hinweisfenster, ob die Aktivierung erfolgreich war. Schlissen Sie das Fenster durch Klick auf die Schaltfläche [OK]. Anschließend starten Sie TopKontor Handwerk neu.

Hinweis: Bei einer kompletten Neuregistrierung von TopKontor Handwerk, mit direkter Bestellung der Kalkulationsdaten, entfällt dieser Schritt!

### Import in den Leistungsstamm

Nachdem Sie die Aktivierung durchgeführt haben, müssen die Kalkulationsdaten in den Leistungsstamm importiert werden.

Zuvor muss aber noch in den Grundeinstellungen über "Datei/Einstellungen/Schnittstellen/ Import Stammdaten" sirAdos aktiviert werden!

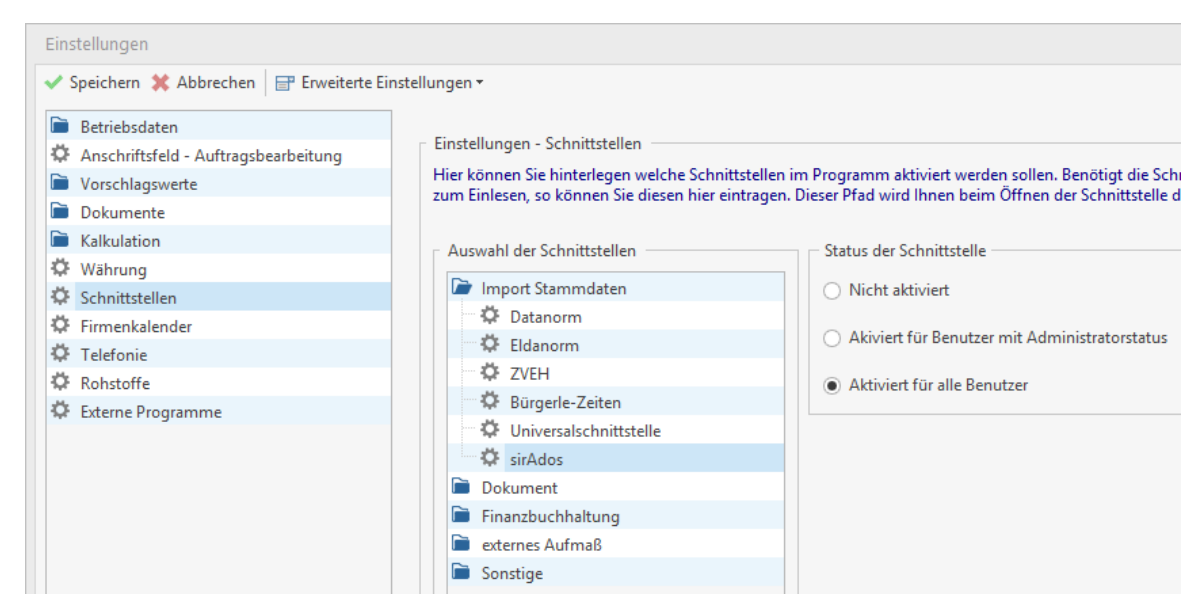

Jetzt können die Daten importiert werden.

Klicken Sie dazu auf "Schnittstellen » Datenimport Stammdaten» sirAdos in Leistungsstamm".

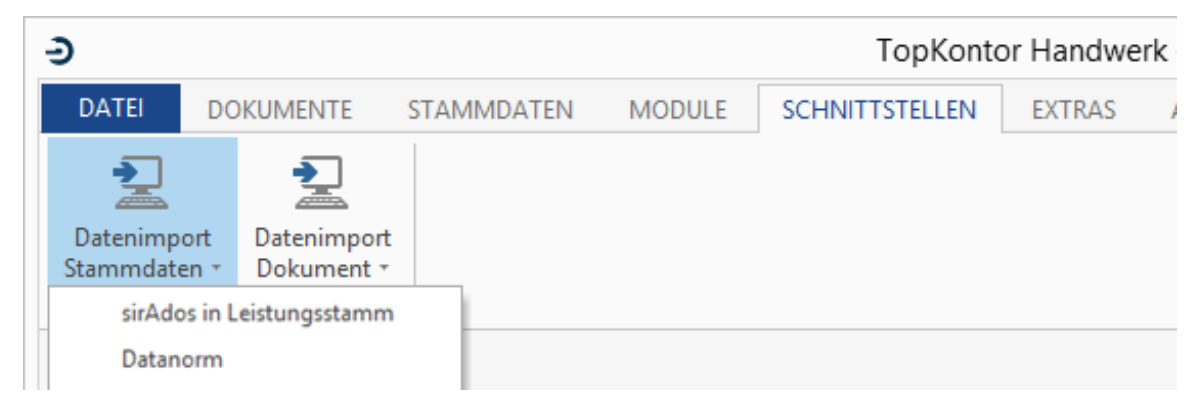

Im folgenden Fenster werden die zu importierenden Gewerke angezeigt.

| Zu importierende Datei auswählen          |                                   |                         |
|-------------------------------------------|-----------------------------------|-------------------------|
| C:\Program Files\bluesolution software Gm | bH\TopKontor Handwerk\sirAdos.zip |                         |
| /erfügbare Module                         |                                   |                         |
| Tiefbau/Straßenbau                        | Zimmerer/Dachdecker               | Sanitärinstallation     |
| ✔ Garten-, Landschaftsbau                 | Putz/Maler/Trockenbau             | Heizungsbau/Lüftungsbau |
| Mauerwerksbau/Stahlbetonbau               | Fliesenleger/Bodenleger           | Elektroinstallation     |
| Stahlbau/Metallbau/Fassaden               | Tischler/Fenster                  |                         |
|                                           |                                   |                         |
|                                           |                                   |                         |

Durch betätigen der Schaltfläche [Ausführen] wird die Übernahme gestartet.

| Übernahme sirAdos in Leistungsstamm                                                                                                    |                                   |                         | >     |
|----------------------------------------------------------------------------------------------------|-----------------------------------|-------------------------|-------|
| Zu importierende Datei auswählen                                                                                                    |                                   |                         |       |
| C:\Program Files\bluesolution software Gm                                                                                                    | bH\TopKontor Handwerk\sirAdos.zip |                         |       |
| Verfügbare Module                                                                                                    |                                   |                         |       |
| Tiefbau/Straßenbau                                                                                                    | Zimmerer/Dachdecker               | Sanitärinstallation     |       |
| 🗹 Garten-, Landschaftsbau                                                                                                    | Putz/Maler/Trockenbau             | Heizungsbau/Lüftungsbau |       |
| Mauerwerksbau/Stahlbetonbau                                                                                                    | Fliesenleger/Bodenleger           | Elektroinstallation     |       |
| Stahlbau/Metallbau/Fassaden                                                                                                    | Tischler/Fenster                  |                         |       |
| rotokoll                                                                                                    |                                   |                         |       |
| 8.06.2016 09:57:58 Elektroinstallation wird im<br>8.06.2016 09:57:58 2673 Leistungen werden ir<br>8.06.2016 09:58:30 0 Verzeichnisse importiert<br>8.06.2016 09:58:30 2673 Leistungen importier<br>8.06.2016 09:58:30 | portiert<br>nportiert<br>t        |                         |       |
|                                                                                                    | 2673 / 2673                       | Ausführen               | hen   |
|                                                                                                    |                                   | Proposition Proposition | 00000 |

| C:\Program Files\bluesolution software GmbH\TopKontor Handwerk\sirAdos.zip "  /effügbare Module  /effügbare Module  Garten-, Landschaftsbau Putz/Maler/Trockenbau Heizungsbau/Lüftungsbau Heizungsbau/Lüftungsbau Heizungsbau/Heizungen Heizungsbau/Heizungen Heizungsbau/Lüftungsbau Heizungsbau/Heizungen Heizungsbau/Heizungen Heizungsbau/Heizungen Heizungsbau Heizungsbau Heizungsba |                                                                                                    |                                       |                         |  |  |  |
|----------------------------------------------------------------------------------------------------|----------------------------------------------------------------------------------------------------|---------------------------------------|-------------------------|--|--|--|
| Verfügbare Module         Tiefbau/Straßenbau       Zimmerer/Dachdecker       Sanitärinstallation         Garten-, Landschaftsbau       Putz/Maler/Trockenbau       Heizungsbau/Lüftungsbau         Mauerwerksbau/Stahlbetonbau       Fliesenleger/Bodenleger       Elektroinstallation         Stahlbau/Metallbau/Fassaden       Tischler/Fenster       Elektroinstallation         06.2016 09:58:52       Tischler/Fenster       06.2016 09:58:53 Zimmerer/Dachdecker wird importiert         0.6.2016 09:59:450 Verzeichnisse importiert       0.6.2016 09:59:44 Eistungen werden importiert       0.6.2016 09:59:44 Eistungen werden importiert         0.6.2016 09:59:44 Eistungen werden importiert       0.6.2016 09:59:47 Garten-, Landschaftsbau wird importiert       0.6.2016 09:59:47 Eistungen werden importiert         0.6.2016 09:59:47 Garten-, Landschaftsbau wird importiert       0.6.2016 10:00:16 Zist Leistungen importiert       0.6.2016 10:00:16 Zist Leistungen importiert         0.6.2016 10:00:16 Zist Leistungen importiert       0.6.2016 10:00:16 Zist Leistungen importiert       0.6.2016 10:00:16 Zist Leistungen importiert         0.6.2016 10:00:16 Zist Leistungen importiert       0.6.2016 10:00:16 Zist Leistungen importiert       0.6.2016 10:00:16 Zist Leistungen importiert         0.6.2016 10:00:16 Zist Leistungen importiert       0.2.2016 10:00:16 Zist Leistungen importiert       0.2.2016 IIIIIIIIIIIIIIIIIIIIIIIIIIIIIIIIIIII                                                                                                    | C:\Program Files\bluesolution software Gr                                                                                                    | nbH\TopKontor Handwerk\sirAdos.zip    |                         |  |  |  |
| Tiefbau/Straßenbau       Zimmerer/Dachdecker       Sanitärinstallation         Garten-, Landschaftsbau       Putz/Maler/Trockenbau       Heizungsbau/Lüftungsbau         Mauerwerksbau/Stahlbetonbau       Fliesenleger/Bodenleger       Elektroinstallation         Stahlbau/Metallbau/Fassaden       Tischler/Fenster       Elektroinstallation         otokoll       06.2016 09:58:53 Zimmerer/Dachdecker wird importiert       0.62016 09:58:53 4594 Leistungen werden importiert         .06.2016 09:59:46 0 Verzeichnisse importiert       .06.2016 09:59:46 4594 Leistungen werden importiert       .06.2016 09:59:46 4594 Leistungen werden importiert         .06.2016 09:59:46 10 Verzeichnisse importiert       .06.2016 09:59:47 515 Leistungen werden importiert       .06.2016 09:59:47 515 Leistungen werden importiert         .06.2016 09:59:47 515 Leistungen werden importiert       .06.2016 09:59:47 515 Leistungen werden importiert       .06.2016 09:59:47 515 Leistungen werden importiert         .06.2016 10:00:16 2515 Leistungen importiert       .06.2016 10:00:16 2515 Leistungen importiert       .06.2016 10:00:16 2515 Leistungen importiert         .06.2016 10:00:16 2516 Leistungen importiert       .06.2016 10:00:16 2516 Leistungen importiert       .06.2016 10:00:16 2516 Leistungen importiert         .06.2016 10:00:16 2516 Leistungen importiert       .06.2016 10:00:16 2516 Leistungen importiert       .06.2016 10:00:16 2516 Leistungen importiert         .06.2016 10:00:16 2516 Leistungen importiert       .06.2016 10:00:16                                                                                                    | Verfügbare Module                                                                                                    |                                       |                         |  |  |  |
| Garten-, Landschaftsbau       Putz/Maler/Trockenbau       Heizungsbau/Lüftungsbau         Mauerwerksbau/Stahlbetonbau       Fliesenleger/Bodenleger       Elektroinstallation         Mauerwerksbau/Metallbau/Fassaden       Tischler/Fenster       Elektroinstallation         obc.2016 09:58:53       Tischler/Fenster       Dischler/Fenster         obc.2016 09:58:53       Signa verden importiert       0.6.2016 09:58:53         .06.2016 09:59:45       Verzeichnisse importiert       0.6.2016 09:59:46         .06.2016 09:59:44       Leistungen werden importiert       0.6.2016 09:59:44         .06.2016 09:59:44       Leistungen werden importiert       0.6.2016 09:59:44         .06.2016 09:59:44       Leistungen miportiert       0.6.2016 09:59:47         .06.2016 09:59:47       Sater-, Landschaftsbau wird importiert       0.6.2016 10:00:16         .06.2016 10:00:16       Verzeichnisse importiert       0.6.2016 10:00:16         .06.2016 10:00:16       Verzeichnisse importiert       0.6.2016 10:00:16         .06.2016 10:00:16       Verzeichnisse importiert       0.6.2016 10:00:16         .06.2016 10:00:16       Verzeichnisse importiert       0.6.2016 10:00:16         .06.2016 10:00:16       Verzeichnisse importiert       0.6.2016 10:00:16         .06.2016 10:00:16       Verzeichnisse importiert       0.2.2016 10:00:16 </th <th>Tiefbau/Straßenbau</th> <th>Zimmerer/Dachdecker</th> <th>Sanitärinstallation</th> <th></th>                                                                                                    | Tiefbau/Straßenbau                                                                                                    | Zimmerer/Dachdecker                   | Sanitärinstallation     |  |  |  |
| Mauerwerksbau/Stahlbetonbau       Fliesenleger/Bodenleger       Elektroinstallation         Stahlbau/Metallbau/Fassaden       Tischler/Fenster       Elektroinstallation         stokoll       06.2016 09:58:52                                                                                                    | Garten-, Landschaftsbau                                                                                                    | Putz/Maler/Trockenbau                 | Heizungsbau/Lüftungsbau |  |  |  |
| Stahlbau/Metallbau/Fassaden       Tischler/Fenster         ostokoll                                                                                                    | Mauerwerksbau/Stahlbetonbau                                                                                                    | Fliesenleger/Bodenleger               | Elektroinstallation     |  |  |  |
| btokoll  0.6.2016 09:58:52 0.6.2016 09:58:53 Zimmerer/Dachdecker wird importiert 0.6.2016 09:58:53 4594 Leistungen werden importiert 0.6.2016 09:59:46 0 Verzeichnisse importiert 0.6.2016 09:59:46 4594 Leistungen importiert 0.6.2016 09:59:47 Garten-, Landschaftsbau wird importiert 0.6.2016 09:59:47 Z516 Leistungen werden importiert 0.6.2016 10:00:16 0 Verzeichnisse importiert 0.6.2016 10:00:16 2516 Leistungen importiert 0.6.2016 10:00:16 Datenimport beendet                                                                                                    | Stahlbau/Metallbau/Fassaden                                                                                                    | Tischler/Fenster                      |                         |  |  |  |
|                                                                                                    | 1.06.2016 09:58:52<br>3.06.2016 09:58:53 Zimmerer/Dachdecker wi<br>3.06.2016 09:58:53 4594 Leistungen werden i<br>3.06.2016 09:59:46 0 Vezeichnisse importierl<br>3.06.2016 09:59:46 4594 Leistungen importie | rd importiert<br>mportiert<br>t<br>rt |                         |  |  |  |

Sobald der Import beendet ist, schließen Sie das Fenster und öffnen den Leistungsstamm.

Dort stehen Ihnen jetzt die Leistungstexte zur weiteren Bearbeitung zur Verfügung.

ſ

| DATEI DOKUMENTE STAM                      | MDATEN MOD               | OULE S      | CHNITTSTELLEN     | EXTRAS AI                                                                | NSICHT      |          |                |          |             |            |                  |
|-------------------------------------------|--------------------------|-------------|-------------------|--------------------------------------------------------------------------|-------------|----------|----------------|----------|-------------|------------|------------------|
| Kunden Lieferanten 🗳 Mitarbei 😫 Freie Adl | ter<br>ressen<br>dressen | Leistunger  | Lohngruppen       | <ul> <li>♀ Sonstiges</li> <li>☞ Geräte</li> <li>□ Fremdleistu</li> </ul> | Tex         | tbauste  | ine Tabellen   |          |             |            |                  |
| Adressen                                  |                          |             | Kostenarten       |                                                                          |             | So       | nstiges        |          |             |            |                  |
| ~                                         |                          |             |                   |                                                                          |             |          |                |          |             |            |                  |
| 🕸 Leistungen X                            |                          |             |                   |                                                                          |             |          |                |          |             |            |                  |
| 🔀 Schließen   💠 Neu 🔺 Bearbeiter          | i 🗕 Löschen   🗸          | ' Speichern | X Verwerfen       | Weiteres •                                                               | Tabellenar  | nsicht   | Rechtschrei    | bprüfung | 1           |            |                  |
| 🖄 sirAdos 🛛 🤹 Leistungsverzeich           | nis                      | Leist       | ung               |                                                                          |             | ļ        | eistungskopfda | ten      |             |            |                  |
| 🔺 📄 Alle                                  | ^                        | + 1         | Hinzufügen 🛪 📔 🗕  | ~ ~                                                                      |             |          | Bezeichnung    | Preise   | Lohn L      | angtext    | <li>① Rohst</li> |
| 🕨 🗁 001-Gerüstarbeiten                    |                          |             | 📚 je St Montagee  | lement, Bade-/Du                                                         | schwanne, I |          |                |          |             |            |                  |
| 🕨 🗁 003-Landschaftsbauarbeit              | en                       |             |                   |                                                                          |             |          | Gewerk         |          | 001 - Stan  | dard       |                  |
| 🕨 🗁 004-Landschaftsbauarbeit              | en - Pflanzen            |             |                   |                                                                          |             |          | Leistungsnum   | mer      | 00001       |            |                  |
| 🖻 🗁 016-Zimmer- und Holzba                | uarbeiten                |             |                   |                                                                          |             |          | Suchbegriff    |          | MONTAG      | EELEMEN    | T, BADE-/D       |
| 🖻 🗁 020-Dachdeckungsarbeite               | n                        |             |                   |                                                                          |             | 1        | Kurztext       |          | Montagee    | lement, B  | ade-/Dusch       |
| 🕨 🗁 021-Dachabdichtungsarbe               | aiten                    |             |                   |                                                                          |             |          |                |          |             |            |                  |
| 🖻 🗁 022-Klempnerarbeiten                  |                          |             |                   |                                                                          |             |          |                |          |             |            |                  |
| 🕨 🗁 042-Gas-, Wasserinst., Leit           | ungen, Armat             |             |                   |                                                                          |             |          | Mengeneinhei   | +        | C+          |            |                  |
| 044-Abwasserinstallation,                 | Leitungen, Ab            |             |                   |                                                                          |             |          | wengenenne     |          | 51          | •          |                  |
| 🖻 🗁 045-GWA - Einrichtung, S              | anitärausstattu          |             |                   |                                                                          |             |          | Steuerschlüsse | 2        | 01 - Umsa   | tzsteuer 1 | 9%               |
| 🖻 🗁 046-GWA - Betriebseinrich             | ntung                    | < [         |                   |                                                                          | 4           |          | Erlöskonto     |          | 8400 - Erlo | ese 19%    | USt              |
| 🖻 🖆 047-Dämmarbeiten - Betri              | ebstechn. Anl            |             |                   |                                                                          |             |          |                |          |             |            |                  |
| 🖻 🗁 050-Blitzschutz-, Erdungsa            | anlagen, ÜS-Sc           | Suchen      | 1                 | 0                                                                        | m 🛱 Su      | chfilter | Keine Auswah   | 51       | ~           | Gewerk     | < Alle Gew       |
| D53-Niederspannungsanl.                   | , Kabel, Verleg          | •           | Constation of the | 1.1.1                                                                    | C           |          | Keine Auswar   |          |             | 0          | AND DEW          |
| 🖻 🗁 054-Niederspannungsanl,               | Verteilersys,Eir         |             |                   | Leistungsnumi A                                                          | Gewerk      |          | Montageelem    | ent Ch   | igeneinneit | Gesan      | 100 20           |
| 058-Leuchten und Lampe                    | n                        | 1 1         |                   | 00001                                                                    | 001         |          | Lötverschrauh  | un Ch    |             |            | 199,20           |
| 059-Sicherheitsbeleuchtur                 | ngsanlagen               |             | GERÜST            | 00111545622                                                              | 004         |          | Gerüst Unterk  |          |             |            | 25,52            |
| 060-Elektroakustische Anl                 | agen, Sprecha            |             | MATERIALAUEZU     | 00111545626                                                              | 004         |          | Materialaufau  | a Ct     |             |            | 4 704 65         |
| 061-Kommunikationsnetz                    | e                        |             | ISOLIERPLANE      | 00111545627                                                              | 004         |          | Isoliernlane   | y 50     |             |            | 4.704,00         |
| 063-Gefahrmeldeanlagen                    |                          |             | CEDÜCTUNITEDDA    | 00111343027                                                              | 004         |          | C - · · · ·    | .,       |             |            | 5,65             |

## Einspielen der Daten über den sirAdos-Datenmanager

Im sirAdos-Datenmanager können Sie sich die Kalkulationsdaten wie gewohnt zusammenstellen. Für den Export markieren Sie die gewünschten Daten mit einem Haken und wählen dann im Hauptmenü den Eintrag "Daten ausgeben".

Es öffnet sich eine neue Eingabemaske. Bei Datei geben Sie den Pfad an, wo die Exportdaten gespeichet werden sollen. Unter Grundeinstellung wählen Sie "Kalkualtionsdaten" aus und bei Datenformat markieren Sie "GAEB 90" und "Datenart 81". Anschließend starten Sie den Export der Kalkulationsdaten.

## Import der Daten in TopKontor Handwerk

Starten Sie das TopKontor Handwerk. Direkt auf dem Eingangsbildschirm finden Sie oben in der Menüleiste den Menüpunkt "Schnittstellen".

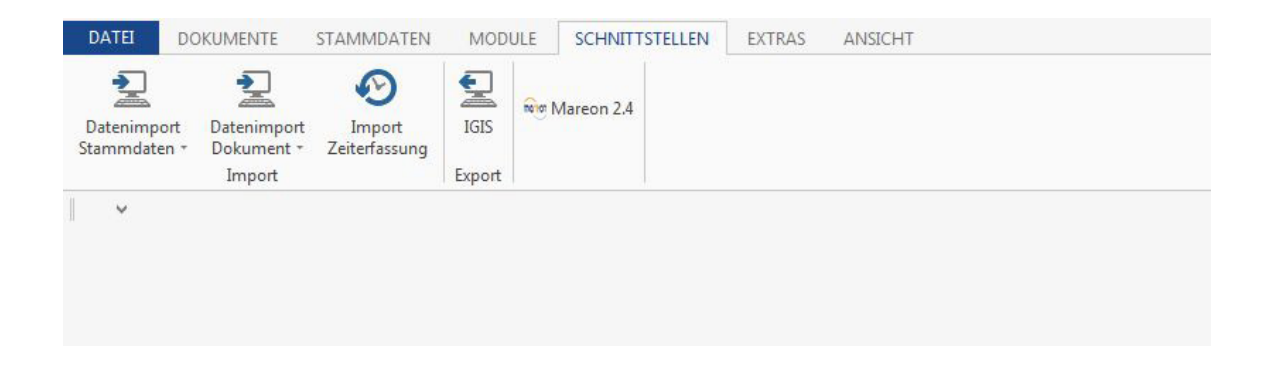

Es öffnet sich ein Auswahlfenster. Klicken Sie dort auf den Eintrag "Datenimport Stammdaten" und wählen Sie in der erweiterten Auswahl "GAEB in Leistungsstamm…" aus.

| 1.1 | Э                     |             |                        |                |                     |        |       |            | -       |        |       |
|-----|-----------------------|-------------|------------------------|----------------|---------------------|--------|-------|------------|---------|--------|-------|
|     | DATEI                 | DC          | KUMENTE                | STAMM          | DATEN               | MOD    | ULE   | SCHNITT    | STELLEN | EXTRAS | ANSIC |
|     | Datenimp<br>Stammdate | ort<br>en * | Datenimpon<br>Dokument | Imp<br>Zeiterf | 9<br>port<br>assung | IGIS   | Rea 1 | Mareon 2.4 |         |        |       |
|     | sirAdo                | os in l     | Leistungsstam          | m              |                     | Export |       |            | ł.      |        |       |
|     | Datan                 | orm         |                        |                |                     |        |       |            |         |        |       |
|     | Eldan                 | orm         |                        |                |                     |        |       |            |         |        |       |
|     | Bürge                 | erle-Z      | eiten                  |                |                     |        |       |            |         |        |       |
|     | ZVEH                  | į.          |                        |                |                     |        |       |            |         |        |       |
|     | GAEB                  | in Le       | istungsstamm           |                |                     |        |       |            |         |        |       |
|     | Unive                 | rsalso      | hnittstelle            |                |                     |        |       |            |         |        |       |
|     |                       |             |                        |                |                     |        |       |            |         |        |       |

Es öffnet sich die neue Maske "Übernahme GAEB in Leistungsstamm". Klicken Sie hier auf den Eintrag "Hinzufügen".

| Übernahme GAEB in Leistungsstamm                      | ×                                                                                                    |
|-------------------------------------------------------|----------------------------------------------------------------------------------------------------|
| 🔀 Schließen 💥 Abbrechen 🛛 🔇 Zurück 🕻 Weiter           | 0                                                                                                    |
| + Hinzufügen – Löschen<br>Einzuleser Datei hinzufügen | Welche Datei soll eingelesen werden?<br>Fügen Sie die gewünschte Datei über das Plus- Symbol in die<br>Liste ein. Anschließend drücken Sie die Taste < Weiter>. |
|                                                       |                                                                                                    |
| <                                                     | >                                                                                                    |

Anschließend öffnet sich das Fenster zur Auswahl der einzulesenden Daten. Hier wählen Sie nun die GAEB 81-Datei aus, die Sie aus dem sirAdos Datenmanager exportiert haben. Bestätigen Sie die Übernahme mit "Öffnen".

| Organisieren 🔻 Neuer Ordner                                                                                                    |                                                                                                    | ≣≕ ▼ 🗔 🔞                         |
|----------------------------------------------------------------------------------------------------|----------------------------------------------------------------------------------------------------|----------------------------------|
| <ul> <li>Favoriten</li> <li>Zuletzt besucht</li> <li>Desktop</li> <li>Downloads</li> <li>Desktop</li> <li>Bibliotheken</li> <li>Bibliotheken</li> <li>Bilder</li> <li>Dokumente</li> <li>Eigene Dokumente</li> <li>Öffentliche Dokumente</li> <li>Musik</li> </ul> | Aame<br>GAEB2000_(P86)<br>GAEBXML_(X80)<br>GAEBXML_(X80)<br>GAEBXML_(X82)<br>GAEBXML_(X86)<br>MDI<br>MDIRTF<br>Maler.D81<br>SHKD83.D81<br>Testdaten.D81<br>< | Es ist keine Vorschau verfügbar. |
| Datei <u>n</u> ame: Musterdat                                                                                                    | ten-Ausschreibung.D81                                                                                                    |                                  |

Sie gelangen nun automatisch wieder in die vorherige Maske. Die einzulesende Datei mit den dazugehörigen Datei-Infos werden Ihnen hier noch einmal angezeigt. Über die Schaltfläche "Weiter…" gelangen Sie zum nächsten Schritt.

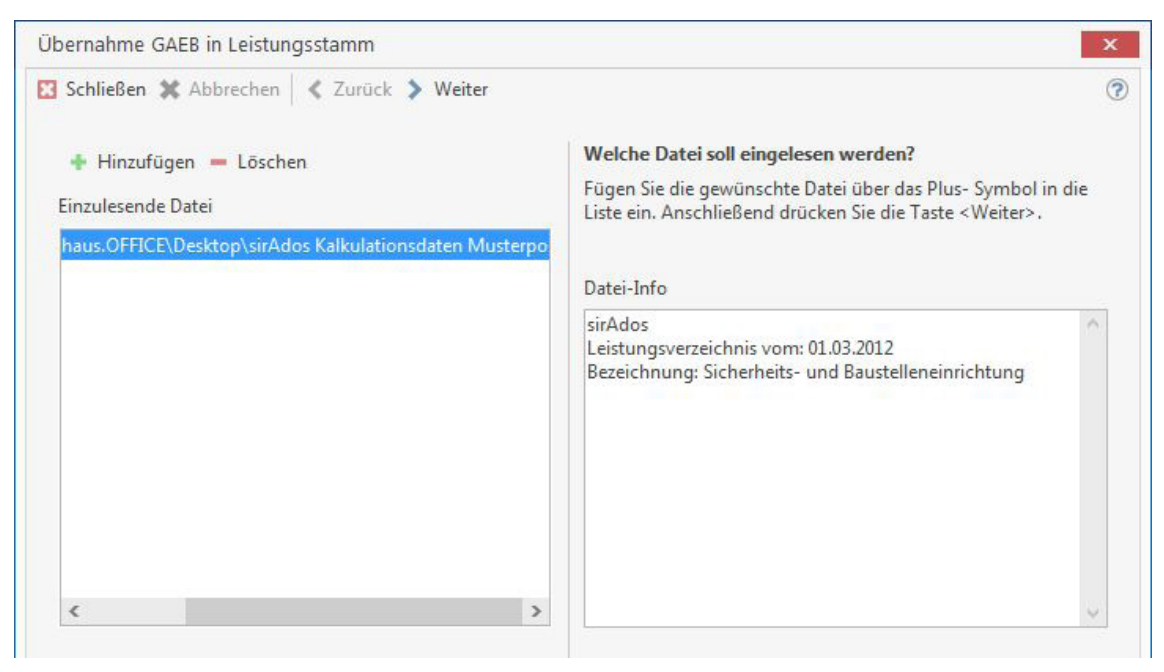

Hier legen Sie nun noch fest, unter welchen Kriterien die Kalkulationsdaten im TopKontor Handwerk gespeichert werden sollen. Wählen Sie das Gewerk, die zu verwendende Umsatzsteuer, so wie das Erlöskontor und die Lohnart aus. Auf der rechten Seite können Sie unterschiedliche Optionen für den Import festlegen. Zur Erklärung der Optionen halten Sie im Programm den Mauszeiger auf den jeweiligen Eintrag.

|                          |                           |                | C Optionen                                                                                                    |
|--------------------------|---------------------------|----------------|----------------------------------------------------------------------------------------------------|
| Gewerk                   | 004 : sirAdos             | ~              | ✓ Übernahme Suchbegriffe                                                                                                    |
| UmsatzSt.                | 01 Umsatzsteuer 19%       | ~              | Leistungsverzeichnis mit Anlage der Leistungen automatisch                                                                                                    |
| E <mark>rlöskonto</mark> | 8400 Erloese 19% USt      | ~              | generieren generieren                                                                                                    |
| Lohnart                  | 001 Standard-Lohnverrecht | nun <u>c</u> 💙 | Leistungsverzeichnis anlegen und bestehende Leistungen     zuordnen  Gruppe sirAdos  Wird im Feld Gruppe eine Bezeichnung eingeben, wird die Gruppe im Leistungsverzeichnis angelegt und das eigentliche Leistungsverzeichnis der neuangelegten Gruppe zugeordnet. |

Um die Kalkulationsdaten im Leistungsstamm einer bestimmten Gruppe zuzuordnen, legen Sie hier noch den Gruppennamen festl. In diesem Fall sirAdos.

Nachdem Sie alle Einstellungen vorgenommen haben, starten Sie den Import der Kalkualtionsdaten über die Schaltfläche "Weiter…".

| Übernahme GAEB in Leistungsstamm                                                                                                    | x |
|----------------------------------------------------------------------------------------------------|---|
| 🔀 Schließen 💥 Abbrechen 🛛 < Zurück 🔉 Weiter                                                                                                    | ? |
| 10:05:04 - Beginn der Übernahme von GAEB-Daten<br>10:05:04 - Verarbeite Datei 1 von 1 (C:\Users\nwildenhaus.OFFICE\Desktop\sirAdos Kalkulationsdaten Musterpositionen<br>\Musterdaten-Ausschreibung.D81)<br>10:05:21 - Ende der Übernahme von GAEB-Daten<br>587 Leistungen hinzugefügt. |   |
| 100 %                                                                                                    |   |
|                                                                                                    |   |

Die Kalkulationsdaten stehen Ihnen im Leistungsstamm von TopKontor Handwerk in der Gruppe "sirAdos" zur Verfügung.

| DATEI DOKUMENTE STAMMDATEN MODULE                                                                                                    | SCHNITTSTELLEN EXTRAS            | ANSICHT              |                    |               |                      |          |             |
|----------------------------------------------------------------------------------------------------|----------------------------------|----------------------|--------------------|---------------|----------------------|----------|-------------|
| Image: Second second second                    | ngen Lohngruppen Kostenarten     | s<br>stungen<br>Sons | e Tabellen         |               |                      |          | ^           |
| . v                                                                                                    |                                  |                      |                    |               |                      |          |             |
| 👎 Leistungen                                                                                                    |                                  |                      |                    |               |                      |          |             |
| 🔀 Schließen   🕂 Neu 🔺 Bearbeiten 💻 Löschen   🗸 Spe                                                                                                    | chern 🗱 Verwerfen 🛛 😁 Weiteres - | Tabellenansicht      | 😤 Rechtschreibprüf | fung          |                      |          |             |
| Teistungsverzeichnis                                                                                                    | Leistung                         |                      | eistungskopfdaten  |               |                      |          |             |
|                                                                                                    | + Hinzufügen - 🛛 – 🗛 🗸           |                      |                    |               |                      |          |             |
| 4 🖉 sirAdos                                                                                                    |                                  |                      | Bezeichnung Prei   | ise Lohn Lan  | gtext (i) Kohstoffe  |          |             |
| Control Control Contro Control Control Control Control Control Control Control Control Co | 🦷 🦏 je mz wurzeischutz gegen Dr  | uck, Straßenber      | Gewerk             | 004 - sirados |                      |          |             |
| 002 Erdarbeiten                                                                                                    |                                  |                      | Leistungsnummer    | 000.0.30.300  | <u> </u>             |          |             |
| 🕨 🗁 003 Landschaftsbauarbeiten                                                                                                    |                                  |                      | Suchbegriff        | WURZELSCH     | UTZ GEGEN DRUCK, ST  | RA       |             |
| 🕨 🗁 005 Brunnenbauarbeiten, Aufschlus:                                                                                                    |                                  |                      | Kurztext           | Wurzelschutz  | gegen Druck, Straßen | ber.     |             |
| 🕨 📄 006 Verbau-, Ramm- und Einpressar                                                                                                    |                                  |                      |                    |               |                      |          |             |
| D08 Wasserhaltungsarbeiten                                                                                                    |                                  |                      |                    |               |                      |          |             |
| 🕨 📄 009 Abwasserkanalarbeiten                                                                                                    |                                  |                      |                    |               |                      |          |             |
| 🕨 🗁 010 Dränarbeiten                                                                                                    |                                  |                      | Mengeneinheit      | m2            | *                    |          |             |
| 🕨 📄 011 Abscheider- und Kleinkläranlage                                                                                                    |                                  |                      | Steuerschlüssel    | 01 - Umsatz   | teuer 19%            |          |             |
| 🕨 🗁 012 Mauerarbeiten                                                                                                    | ٠ [                              | •                    | Erlöskonto         | 8400 - Erloes | e 19% USt            |          |             |
| 🕨 🗁 013 Betonarbeiten                                                                                                    |                                  |                      |                    | -             |                      |          |             |
| 014 Naturwerksteinarbeiten                                                                                                    |                                  |                      |                    |               | 3                    |          |             |
| 🕨 📄 016 Zimmer- und Holzbauarbeiten                                                                                                    | Johen                            | Suchfilter           | Keine Auswahl      | ~             |                      |          |             |
| 🕨 🗁 018 Abdichtungsarbeiten 🔤                                                                                                    | Suchbegriff Leistungsnun         | nı 🔺 Gewerk          | Kurztext M         | Mengeneinheit | Gesamt VK 1 Ges      | amt VK 2 | Gesamt VK 3 |
| 🕨 🗁 020 Dachdeckungsarbeiten                                                                                                    | Wurzelschutz 000.0.30.300        | 004                  | Wurzelschutz       | m2            | 23,38 €              | 23,38 €  | 23,3        |
| 🖻 🗁 021 Dachabdichtungsarbeiten 🔤                                                                                                    | Verkehrsschild 000.0.33.005      | 004                  | Verkehrsschild     | St            | 15,45 €              | 15,45€   | 15,4        |
| 🕨 🗁 022 Klempnerarbeiten                                                                                                    | Absperrung quer 000.0.33.120     | 004                  | Absperrung quer    | m             | 8,09 €               | 8,09 €   | 8,0         |
| 🕨 📄 023 Putz- u. Stuckarbeiten, Wärmed                                                                                                    | tichtzeichenanla 000.0.33.320    | 004                  | Lichtzeichenanla   | d             | 228,98 €             | 228,98 € | 228,9       |
| 🕨 🗁 024 Fliesen- und Plattenarbeiten                                                                                                    | Straße, 000.0.40.060             | 004                  | Straße, I          | m2            | 33,29 €              | 33,29 €  | 33,2        |
| D25 Estricharbeiten                                                                                                    | 🕸 Baum fällen, 002.0.04.416      | 004                  | Baum fällen,       | St            | 119,66 €             | 119,66 € | 119,6       |
| D26 Fenster, Außentüren                                                                                                    | Uberboden 002.0.10.005           | 004                  | Oberboden I        | m2            | 5,35 €               | 5,35 €   | 5,3         |
| 027 Tischlerarbeiten                                                                                                    | Uberboden 002.0.10.010           | 004                  | Oberboden I        | m2            | 3,20 €               | 3,20 €   | 3,2         |